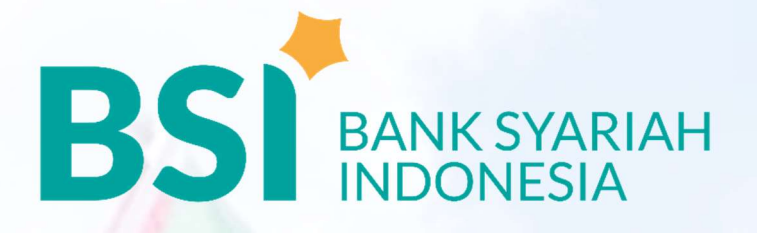

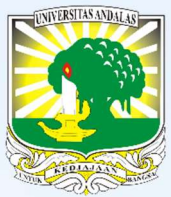

# PETUNJUK TEKNIS PEMBAYARAN UKT & AKADEMIK MAHASISWA UNIVERSITAS ANDALAS S1 & PASCASARJANA (S2-S3)

<u>CATATAN:</u>

PEMBAYARAN AKADEMIK 8006XXXXXXXX ATAU 8007XXXXXXXXX

8006: KODE INSTITUSI MAHASISWA S2/S3 PASCASARJANA UNAND 8007: KODE MAHASISWA S1 UNAND XXXXXXXXXX: NOMOR INDUK MAHASISWA (NIM)/BP

Bank Syariah Indonesia Terdaftar dan Diawasai Oleh Otoritas Jasa Keuangan 🗰 Asaman Serta Peserta Penjamin 🤒

# PEMBAYARAN AKADEMIK UNIVERSITAS ANDALAS BSI MOBILE

## BUKA APLIKASI BSI MOBILE

- PILIH MENU "BAYAR" 2
- PILIH MENU "AKADEMIK"
- MASUKKAN KATA SANDI ATAU AKSES FINGER PRINT
  - PILIH NOMOR REKENING SUMBER PEMBAYARAN

PILIH NAMA AKADEMIK 8006 – 52 UNIVERSITAS ANDALAS & 8007 – S1 UNIVERSITAS ANDALAS

MASUKKAN ID PELANGGAN/KODE BAYAR NOMOR INDUK MAHASISWA (NIM)/NO. BP

PERIKSA DATA PEMBAYARAN DI BSI MOBILE DAN TEKAN SELANJUTNYA

#### MASUKKAN NO. PIN BSI MOBILE

TRANSAKSI BERHASIL STRUK TERSIMPAN OTOMATIS DI INBOX

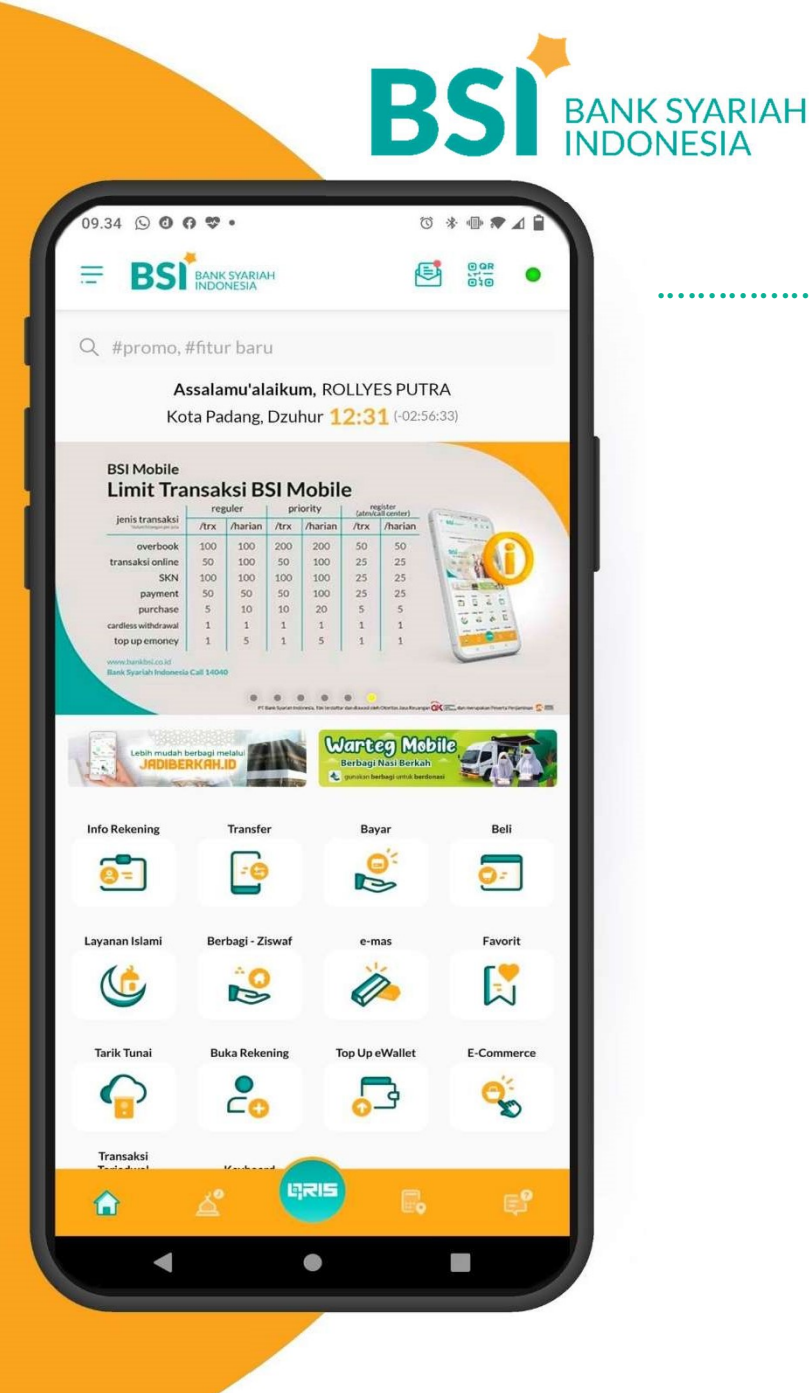

Untuk informasi lebih lanjut hubungi:

Bank Syariah Indonesia KK Univeristas Andalas 0751 778601 KCP Bandar Buat 0751 71900 10

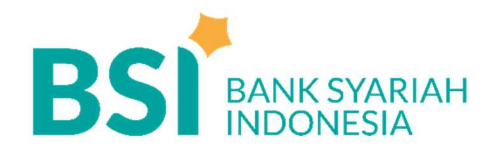

## PEMBAYARAN AKADEMIK UNIVERSITAS ANDALAS BSI NETBANKING

#### MASUK KE ALAMAT

https://bsinet.bankbsi.co.id/cms/index.php

## 2 MASUKKAN USER ID, PASSWORD DAN KODE CAPTCHA

#### PILIH MENU "PAYMENT - PEMBAYARAN"

#### PADA APLIKASI PEMBAYARAN

- PILIH NO.REKENING SUMBER PEMBAYARAN
- JENIS PEMBAYARAN "INSTITUSI"
- NAMA LEMBAGA: AKADEMIK - S1 UNIVERSITAS ANDALAS AKADEMIK - S2 UNIVERSITAS ANDALAS
- MASUKKAN NOMOR PEMBAYARAN: NOMOR INDUK MAHASISWA (NIM)/ NO.BP

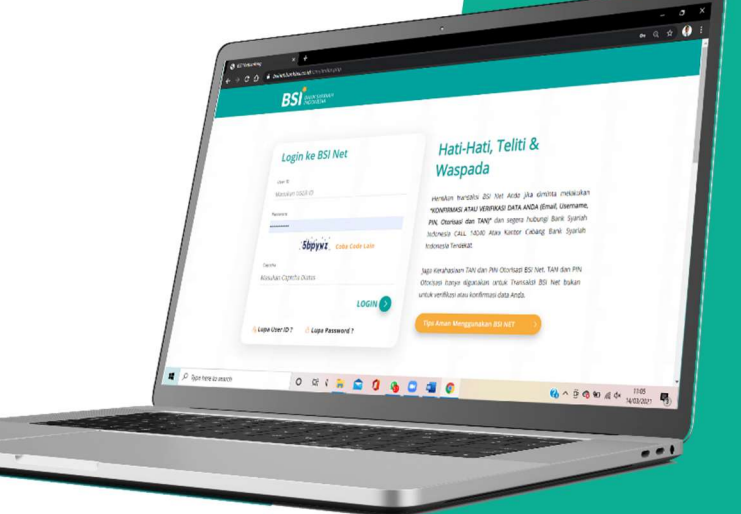

## 5 VERIFIKASI APLIKASI PEMBAYARAN

|          | 6 |
|----------|---|
|          | U |
| <u> </u> |   |

1

3

4

PERIKSA DATA PEMBAYARAN DI BSI NETBANKING LALU MASUKKAN TOKEN DAN PIN OTORISASI

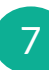

TRANSAKSI BERHASIL CETAK DAN SIMPAN BUKTI PEMBAYARN Untuk informasi lebih lanjut hubungi: Bank Syariah Indonesia KK Univeristas Andalas 0751 778601

KCP Bandar Buat 0751 71900

# PEMBAYARAN AKADEMIK UNIVERSITAS ANDALAS ATM BSI

MASUKKAN KARTU ATM DAN PILIH BAHASA

- MASUKKAN PIN ATM 🧲
- PILIH MENU UTAMA
- PILIH "PEMBAYARAN/PEMBELIAN"
  - PILIH "AKADEMIK/INSTITUSI"

PILIH "YA" UNTUK MENCETAK STRUK TRANSAKSI

MASUKKAN KODE INSTITUSI+ID PEMBAYARAN 8006+NO. INDUK MAHASISWA (NIM)/BP 8007+ NO. INDUK MAHASISWA (NIM)/BP

PERIKSA DATA PEMBAYARAN DI LAYAR KONFIRMASI JIKA SUDAH BENAR SELANJUTNYA TEKAN "YA"

TRANSAKSI BERHASIL SIMPAN STRUK ATM SEBAGAI BUKTI PEMBAYARAN

Untuk informasi lebih lanjut hubungi:

BS

ATM

**BS** BANK SYARIAH INDONESIA

att 🛲 🛲 💥

BSI MARK SECRET

 BANK SYARIAH

Bank Syariah Indonesia KK Univeristas Andalas 0751 778601 KCP Bandar Buat 0751 71900

Bank Syariah Indonesia Terdaftar dan Diawasai Oleh Otoritas Jasa Keuangan 🕅 🕅 🖉 🔤

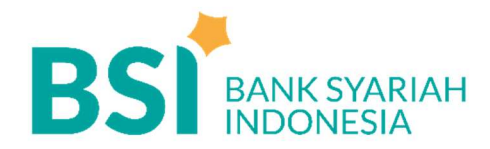

## PEMBAYARAN AKADEMIK UNIVERSITAS ANDALAS ATM BERSAMA

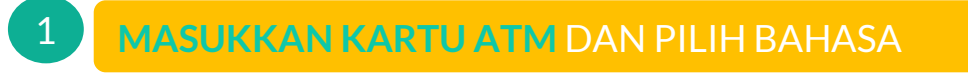

- 2 MASUKKAN PIN KARTU ATM
  - PILIH "MENU UTAMA"
- 4 PILIH "TRANSFER"

MASUKKAN KODE 4519008006+NO.INDUK MAHASISWA (UNTUK S2)

MASUKKAN KODE 4519008007+NO.INDUK MAHASISWA (UNTUK S1)

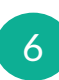

5

3

MASUKKAN ANGKA NOMINAL JUMLAH PEMBAYARAN SESUAI TAGIHAN

7

PERIKSA DATA PEMBAYARAN DI LAYAR ATM

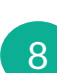

TRANSAKSI BERHASIL DAN SIMPAN STRUK ATM SEBAGAI BUKTI PEMBAYARN

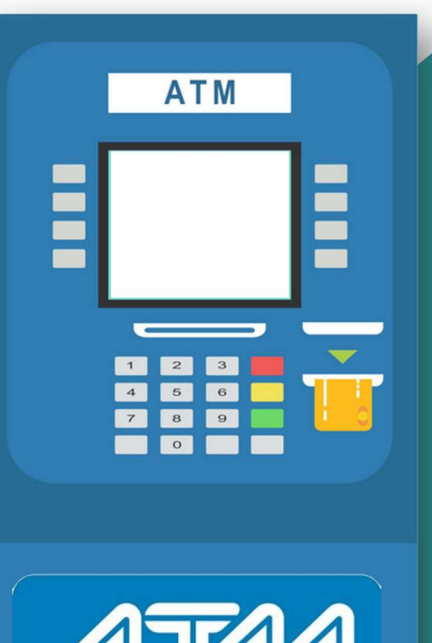

ATAA Bersama

Untuk informasi lebih lanjut hubungi: Bank Syariah Indonesia KK Univeristas Andalas 0751 778601 KCP Bandar Buat 0751 71900